Para acceder a la webcam desde internet debe seguir los siguientes pasos:

 Abrir Internet Explorer 32 bit, actualmente Chrome ni Firefox admiten los controles ActiveX necesarios para visualizar la Webcam. (En breve explicaremos como instalar estos controles)

遵 www.parvulos.es

- Introducir la dirección web de "Parvulos School"
- Acceder desde el menú a la sección "Webcam"

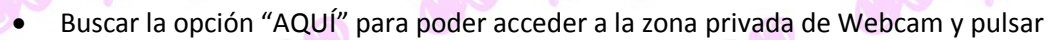

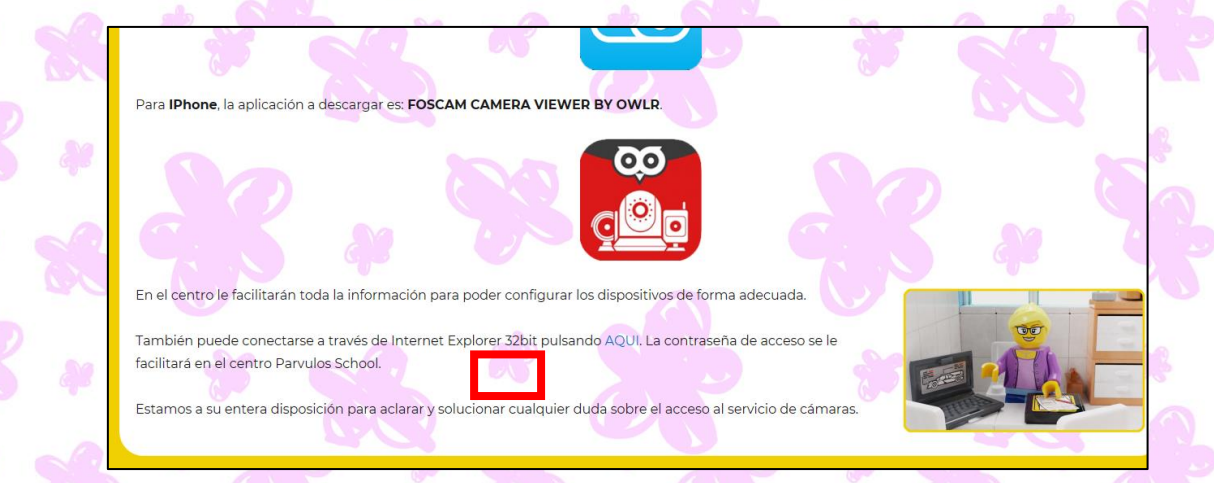

Webcam

- La contraseña de acceso es "parvuloschool", ¡OJO!, sólo tiene una "S". Esta contraseña se modificará periódicamente.
- Seleccione la Cámara que corresponda al aula de su hijo/-a

|         | 6                                                     |                                                | 6                               | 3/11/1            | 0                |         |
|---------|-------------------------------------------------------|------------------------------------------------|---------------------------------|-------------------|------------------|---------|
| * 8     | WEBCAM ONLINE<br>Para visualizar las webcam es necesa | ario disponer de Usuario y Contraseña facilita | ada por el Centro Parvulos Scho | Dol.              | 03               |         |
| * 26    | 20 4                                                  | CAMAR                                          | A 2                             |                   | e e              |         |
| *       | * 8                                                   | CAMAR                                          | A 3                             |                   |                  |         |
|         | acceda hay que inse                                   | rtar el usuario (Elsernar                      | ne) v contraseña                | (Password) facili | tado desde la di | rección |
| de Parv | ulos School.                                          | ital el usuallo (Osernal                       | ne) y contrasena                |                   |                  | cccion  |
| * %     | × 25                                                  | Username Extrant                               | ×                               |                   |                  |         |
|         |                                                       | Password                                       |                                 |                   |                  |         |

Main stream

Login

Stream

Language